# Purchase Hyundai Mechanical Breakdown Protection for Other Makes and Models

# **Prerequisite:** For details on how to quote and purchase a contract, please see the **Quote and Purchase Contract** Quick Reference Guide.

| Step 1 of 3:<br>Select Product                                                  |                                                                  |         |                   |  |  |  |
|---------------------------------------------------------------------------------|------------------------------------------------------------------|---------|-------------------|--|--|--|
| Click the <b>Hyundai Mechanical</b>                                             | OPTION "A"                                                       | Ŧ       | COMPARE ALL 🛞     |  |  |  |
| Makes and Models header (1) to select                                           |                                                                  |         |                   |  |  |  |
| the <b>Mechanical Breakdown Protection</b> product and display product options. | Hyundai Mechanical Breakdown Protection for Other Makes & Models |         |                   |  |  |  |
|                                                                                 | Hyundai Vehicle                                                  | e Loss  | Privilege Program |  |  |  |
|                                                                                 | Hyundai Loan F                                                   | Protect | tion              |  |  |  |

## Step 2 of 3: Select Product Options

Specify the **Plan (2)**, **Deductible (3)** and **Limit per Repair (4)** if applicable.

Click the price in the grid of the desired term combinations.

#### Vehicles Within Powertrain Warranty

Contract term expiry date is displayed on the grid in parenthesis.

 ☑ Hyundai Mechanical Breakdown Protection for Other Makes & Models
 ↓

 2
 3
 Deductible
 ↓

 Elite
 Plus
 Basic
 \$0.00
 \$100.00
 \$250.00
 \$500.00
 None
 \$2,500.00
 \$5,000.00

#### Vehicles Within Powertrain Warranty

| Term Km<br>(Expiry) | 80,000 km | 100,000 km | 120,000 km | 140,000 km | 160,000 km | 180,000 km | 200,000 km |
|---------------------|-----------|------------|------------|------------|------------|------------|------------|
| 48 mo (Jul 2020)    | \$2,937   | \$3,013    | \$3,085    | \$3,167    | \$3,294    | \$3,446    | \$3,628    |
| 60 mo (Jul 2021)    | \$3,008   | \$3,128    | \$3,171    | \$3,261    | \$3,401    | \$3,568    | \$3,768    |
| 72 mo (Jul 2022)    | \$3,054   | \$3,185    | \$3,266    | \$3,332    | \$3,565    | \$3,765    | \$4,005    |
| 84 mo (Jul 2023)    | \$3,113   | \$3,258    | \$3,347    | \$3,420    | \$3,676    | \$3,896    | \$4,160    |
| 96 mo (Jul 2024)    | \$3,168   | \$3,327    | \$3,425    | \$3,505    | \$3,787    | \$4,029    | \$4,319    |
| 108 mo (Jul 2025)   | \$3,337   | \$3,528    | \$3,645    | \$3,741    | \$4,080    | \$4,370    | \$4,718    |
| 120 mo (Jul 2026)   | \$3,480   | \$3,709    | \$3,849    | \$3,965    | \$4,371    | \$4,719    | \$5,137    |

#### Vehicles Outside of Powertrain Warranty

Both contract term expiry date and contract expiry km are displayed on the grid in parenthesis.

#### Vehicles Outside of Powertrain Warranty

| Term km<br>(Expiry) | 20,000 km | 30,000 km | 40,000 km | 50,000 km | 60,000 km | 70,000 km | 80,000 km | 90,000 km |
|---------------------|-----------|-----------|-----------|-----------|-----------|-----------|-----------|-----------|
| 12 mo (Oct 2019)    | \$2,818   | \$2,935   | \$3,030   | \$3,116   | \$3,196   | \$3,272   | \$3,348   | \$3,456   |
| 24 mo (Oct 2020)    | \$3,135   | \$3,329   | \$3,523   | \$3,648   | \$3,757   | \$3,855   | \$3,947   | \$4,034   |
| 36 mo (Oct 2021)    | \$3,452   | \$3,646   | \$3,839   | \$4,033   | \$4,227   | \$4,356   | \$4,472   | \$4,578   |
| 48 mo (Oct 2022)    | \$3,769   | \$3,963   | \$4,156   | \$4,350   | \$4,544   | \$4,737   | \$4,932   | \$5,062   |

### Step 3 of 3: Select Optional Coverage

The **Claim Free Reward Benefit (5)** provides the customer with a reward if no claim is made during the lifetime of the contract. To be eligible for the **Claim Free Reward Benefit**, the following condition must be met:

Contract term is at least four years.

Details about the **Claim Free Reward Benefit** can be found in the **Selling Dealer Guide** which can be downloaded from **Sales Tools**.

Additional Benefits (6) are available with every **Plan** and you have the ability to remove this option.

**Tire Storage (7)** can be added as an optional upgrade (dealer participation is required).

**OEM Parts (8)** can be added as an optional upgrade.

Enter a dollar amount in **P-Code (9)** to offer your customer a discount. Hover over the **Retail Price (10)** to view your dealer markup.

Once the desired product options have been selected, ensure customer details are entered and click **Purchase (11)**.

Confirm purchase and print out the contract for the customer to sign.

| Plan                |           | Deductible   |                 |               | Limit per Repair   |                                   |                          |  |  |
|---------------------|-----------|--------------|-----------------|---------------|--------------------|-----------------------------------|--------------------------|--|--|
| Elite Plus          | Basic \$  | 0.00 \$50.00 | \$100.00        | \$250.00 \$50 | 00.00 <b>No</b>    | ne \$2,500.00                     | \$5,000                  |  |  |
|                     |           |              |                 |               |                    |                                   |                          |  |  |
| Term Km<br>(Expiry) | 80,000 km | 100,000 km   | 120,000 km      | 140,000 km    | 160,000 km         | 180,000 km                        | 200,000                  |  |  |
| 48 mo (Jul 2020)    | n/a       | \$3,034*     | \$3,565*        | \$4,002*      | \$4,377*           | \$4,707*                          | \$5,005                  |  |  |
| 60 mo (Jul 2021)    | \$3,007*  | \$3,094*     | \$3,705*        | \$4,206*      | \$4,634*           | \$5,008*                          | \$5,342                  |  |  |
| 72 mo (Jul 2022)    | \$3,593*  | \$3,735*     | \$3,879*        | \$4,443*      | \$4,921*           | \$5,338*                          | \$5,709                  |  |  |
| 84 mo (Jul 2023)    | \$4,075*  | \$4,258*     | \$4,441*        | \$4,625*      | \$5,154*           | \$5,613*                          | \$6,020                  |  |  |
| 96 mo (Jul 2024)    | \$4,552*  | \$4,765*     | \$4,977*        | \$5,190*      | \$5,406*           | \$5,907*                          | \$6,350                  |  |  |
| 108 mo (Jul 2025)   | \$4,986*  | \$5,222*     | \$5,458*        | \$5,695*      | \$5,931*           | \$6,170*                          | \$6,649                  |  |  |
| 120 mo (Jul 2026)   | \$5,414*  | \$5,668*     | \$5,923*        | \$6,178*      | \$6,433*           | \$6,687*                          | \$6,945                  |  |  |
| Tire Storage        | OEM Parts | s 6 Raddit   | tional Benefits | : Details     | 5<br>* Thi:<br>Cla | s plan may be e<br>im-Free Reward | ligible for<br>I Benefit |  |  |
| Contract Date       |           | Lienholder   |                 | P-Code 9      | 1                  | 0<br>Retail Price                 |                          |  |  |
| 13 Feb 2019         | iii (     | Cash         | ~               |               |                    | \$3,879                           | 9.00                     |  |  |
| Quote Su            | mmary     | / Retail     | Price           | GST           |                    | Total Payme                       | ent                      |  |  |
|                     |           | \$3.         | .879.00         | \$19          | 93.95              | \$4.072                           | 2.95                     |  |  |